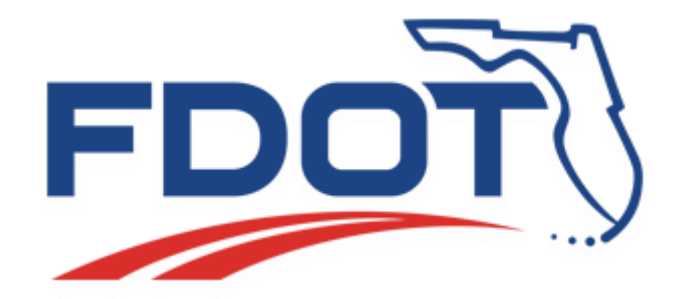

# **FDOT External FTP Server (FTPEXT)**

# **Guest Account Guide**

Version 1 08/2016

## Table of Contents

| Logging onto the FTP Server                  | 3 |
|----------------------------------------------|---|
| Navigating to a specific folder              | 4 |
| Downloading Files                            | 5 |
| Using FileZilla to Connect to the FTP Server | 6 |

#### Logging onto the FTP Server

- 1. Go to <u>https://ftp.fdot.gov</u> if connecting using FileZilla or another SSH client please see <u>Using FileZilla to connect to the FTP Server</u>.
- Type in the Username: as Guest. No Password: is required, then click on Sign in.

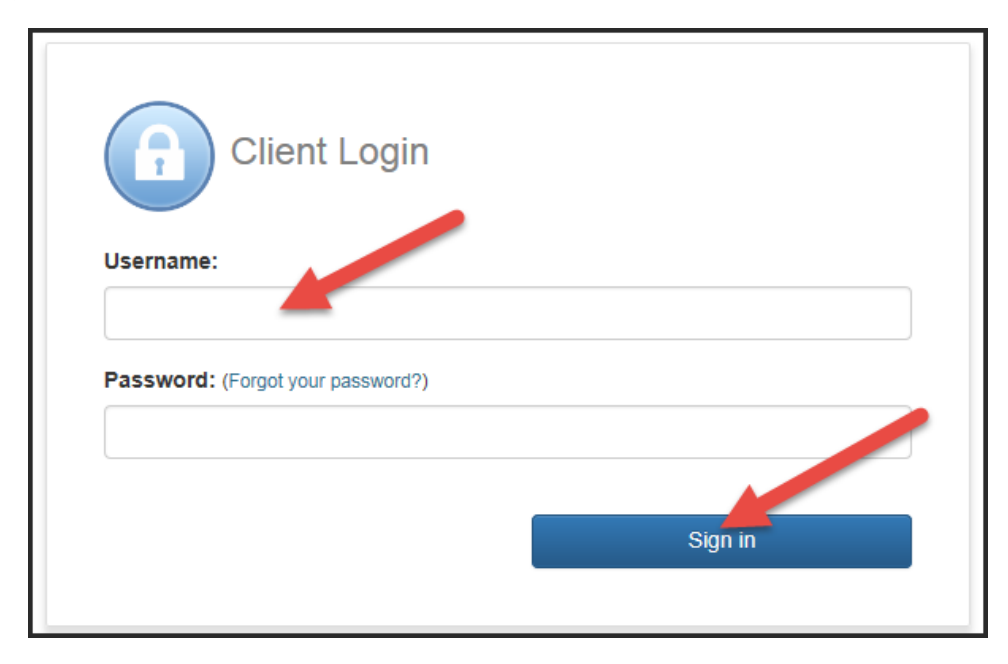

### Navigating to a specific folder

1. Once logged in, you will can click on the name of the folder you want to navigate to.

| Name                                                                                                    |
|----------------------------------------------------------------------------------------------------|
| 🦂 Go Up One Folder                                                                                              |
| co de la construcción de la construcción de la construcción de la construcción de la construcción de la constru |
| d1                                                                                                    |
| d2                                                                                                    |
| d3                                                                                                    |
| d4                                                                                                    |

2. Or click **Go Up One Folder** if you need to go up one folder.

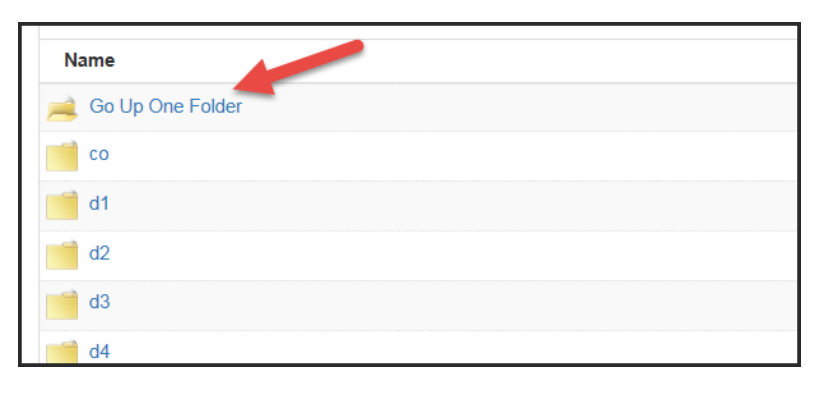

#### **Downloading Files**

- 1. To download a file, click on 🕒 next to the file you want to download.
- 2. Click on **Download**, a notification will pop up at the bottom.

| file |                                                                                          |      | 856 KB |        |   |  |
|------|------------------------------------------------------------------------------------------|------|--------|--------|---|--|
|      | Do you want to open or save <b>E1J69.pdf</b> (114 KB) from <b>sftp.dot.state.fl.us</b> ? | Open | Save 🔻 | Cancel | × |  |

3. Click on the drop down menu for **Save** and then click on **Save as**.

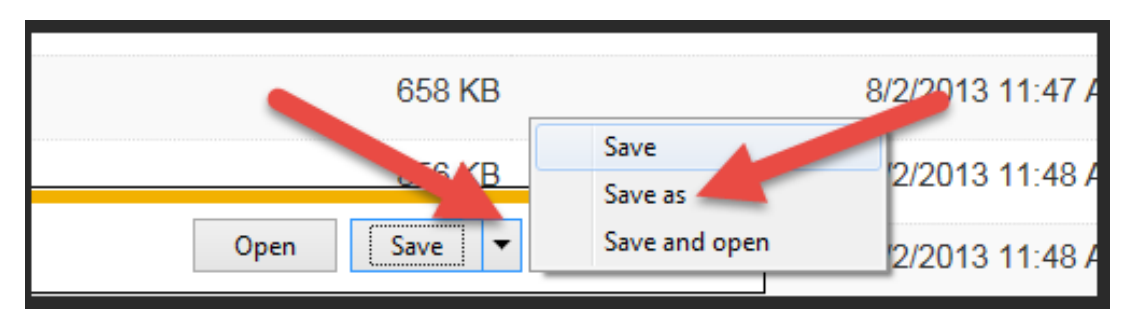

4. Choose the directory on your PC where you would like to save the document and then click on **Save**.

| 🛃 Save As                                                                                                    |                                  |                             |                  |                   | X        |
|----------------------------------------------------------------------------------------------------|----------------------------------|-----------------------------|------------------|-------------------|----------|
| 🔾 🗸 📕 Lib                                                                                                    | oraries 🕨 Documents 🕨 New folder |                             | <b>- - i i j</b> | Search New folder | ٩        |
| Organize 🔻 Ne                                                                                                    | w folder                         |                             |                  |                   | = • 📀    |
| ▲ 🔆 Favorites<br>📃 Desktop                                                                                                    | Documents library                |                             |                  | Arrange by:       | Folder 🔻 |
| <ul> <li>Downloads</li> <li>OneDrive</li> <li>Recent Places</li> <li>Libraries</li> <li>Documents</li> <li>Music</li> <li>Pictures</li> <li>Videos</li> </ul> | Name                             | No items match your search. | Date modified    | Туре              | Size     |
| 4 🖳 Computer                                                                                                    |                                  | III                         |                  |                   | •        |
| File name:<br>Save as type:                                                                                                    | E1J69<br>Adobe Acrobat Document  |                             |                  |                   | •        |
| Hide Folders                                                                                                    |                                  |                             |                  | Save              | Cancel   |

### Using FileZilla to Connect to the FTP Server

\* The FileZilla version 3.18.0 was used to compile these instructions.

If a different FTP client is used or if the version installed is different, these instructions may vary.

1. Open FileZilla, then click on **File**, then **Site Manager**.

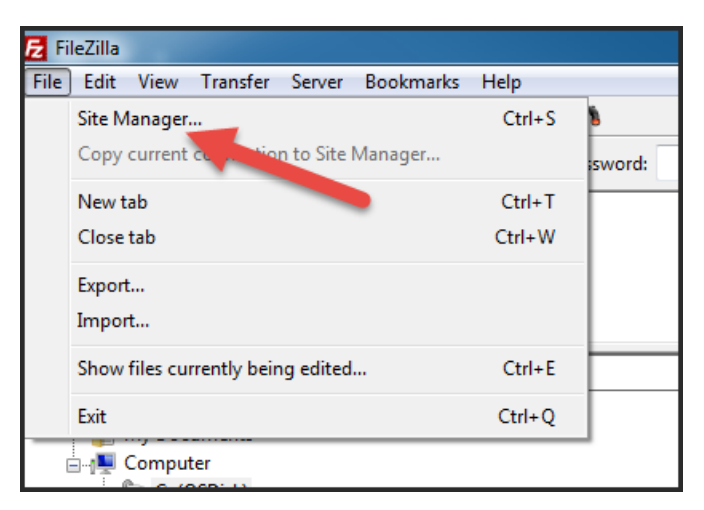

 Enter ftp.fdot.gov in the Host field and change the Protocol to <u>SFTP – SSH</u> <u>File Transfer Protocol</u>. Enter the username Guest into the User field, then click on Connect.

| Site Manager        | x                                             |
|---------------------|-----------------------------------------------|
| Select Entry:       | General Advanced Transfer ings Charset        |
| I III New site      | Host: sftp.dot.state.fl.us                    |
|                     | Protocol: SFTP - SSH File Transfer Protocol 🔹 |
|                     |                                               |
|                     | Logon Type: Ask for part and                  |
|                     | User: Guest                                   |
| -                   | Password:                                     |
|                     | Account:                                      |
|                     | Comments:                                     |
|                     | ·                                             |
| New Site New Folder |                                               |
| New Bookmark Rename |                                               |
| Delete Duplicate    | ·                                             |
| Connect             | OK Cancel                                     |
|                     |                                               |

3. You will be prompted for a password, leave this field blank and then click on **OK**.

| ſ | Enter password                                             | ٦ |
|---|------------------------------------------------------------|---|
|   | Please enter a password for this server:<br>Name: New site |   |
|   | Host: sftp.dot.state.fl.us<br>User: Guest                  |   |
|   | Password:                                                  |   |
|   | Remember par , d until FileZilla is closed                 |   |
|   | OK Cancel                                                  |   |

4. If you get an **Unknown host key** error when logging in for the first time, verify the fingerprint matches the fingerprint below. Click on the **Always trust this host, add this to the cache**, and then click on **OK**.

| ſ | Unknow | n host key                                                                                                 |
|---|--------|----------------------------------------------------------------------------------------------------|
|   | i      | The server's host key is unknown. You have no guarantee that the server is the computer you think it is.   |
|   |        | Host: sftp.dot.state.fl.us:22<br>Fingerprint: ssh-rsa 2048 e1:16:b1:e5:85:69:ac:0d:65:89:80:9f:99:eb:76:b3 |
|   |        | Trust this host and carry our connecting?                                                                  |
|   |        | OK Cancel                                                                                                  |

\*Please note that this error is normal behavior and is part of the TOFU (Trust on First User) security model as employed by SSH. Please see <a href="https://en.wikipedia.org/wiki/Trust\_on\_first\_use">https://en.wikipedia.org/wiki/Trust\_on\_first\_use</a> for more information on this.

5. You will be brought to the folders you have access to. You can now use FileZilla as you normally would.